## Skypeの使用方法:通話と共有

さて、それではいよいよ通話をしてみましょう。

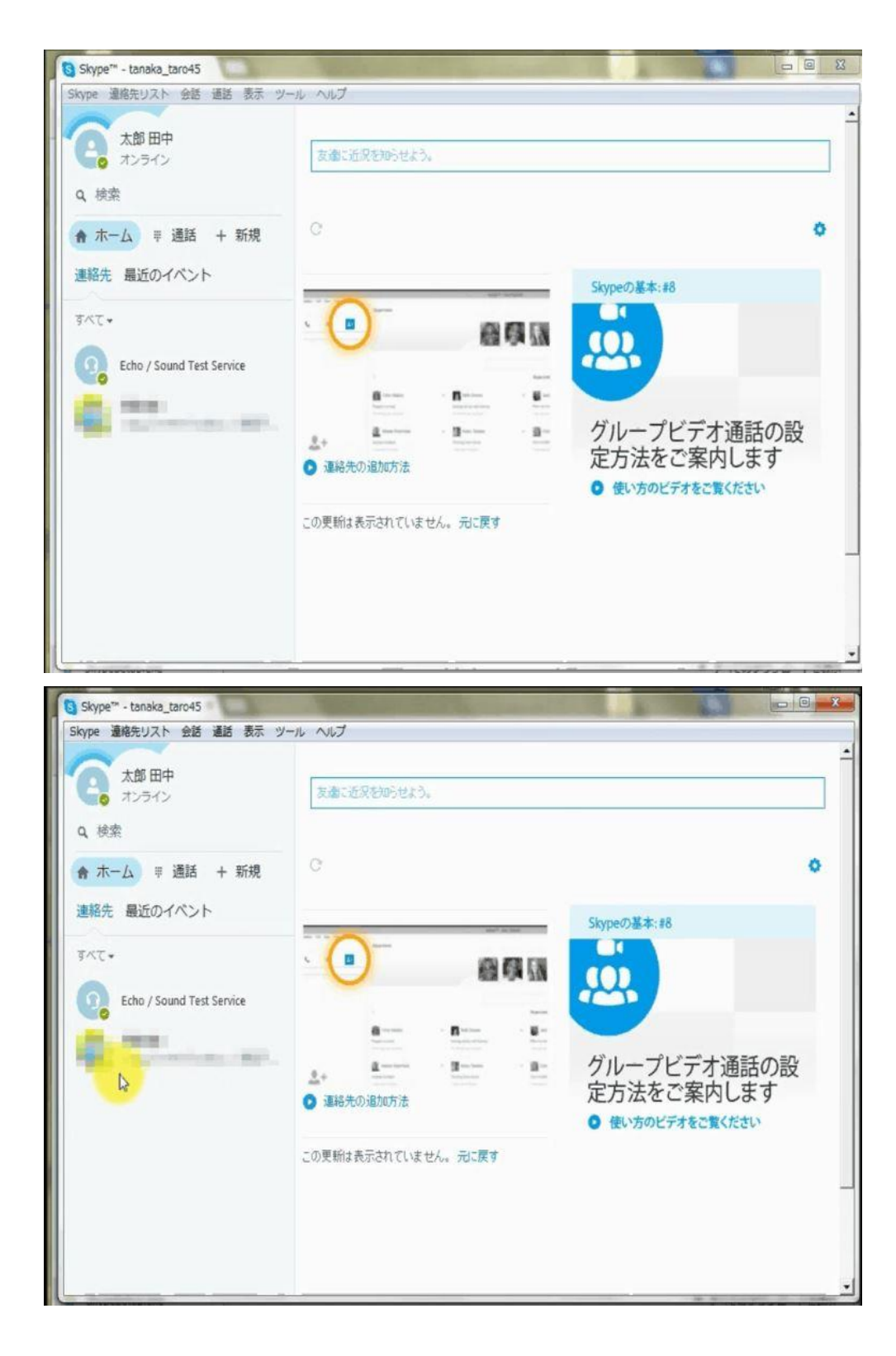

Skypeのホームにログインしたら、通話したい相手の名前をクリックします。 アイコンの右下の小さなアイコンが緑になっていれば、相手もログインしているということです。 互いがログインしていないと、いくら電話をかけても相手は応答しませんので、注意して下さい。

| Skype** - tanaka_taro45                            |                                                        |
|----------------------------------------------------|--------------------------------------------------------|
| Skype 連絡先リスト 会話 連話 表示 ツー<br>大郎 田中<br>オンライン<br>Q 検索 | -ル ヘルプ<br>ビデオメッセージの送信方法をご案<br>内します                     |
| ↑ ホーム 〒 通話 + 新規 連絡先 最近のイベント                        |                                                        |
| Echo / Sound Test Service                          | 今日<br>kypeの連絡先リストへの追加を希望しています                          |
| Real Providence (MP).                              | <ul> <li>kypeの連絡先に追加させてください。</li> <li>20:56</li> </ul> |
|                                                    | 20:57<br>20:57                                         |
|                                                    | Skype程曲・<br>ここにメッセージを入力 🗈 📴 🖼 🤩 🜍                      |

右側に通話したい相手が表示されたら、右上の3つ並んだボタンの内中央の青いボタンを押して下 さい。左はカメラを利用したテレビ電話になります。

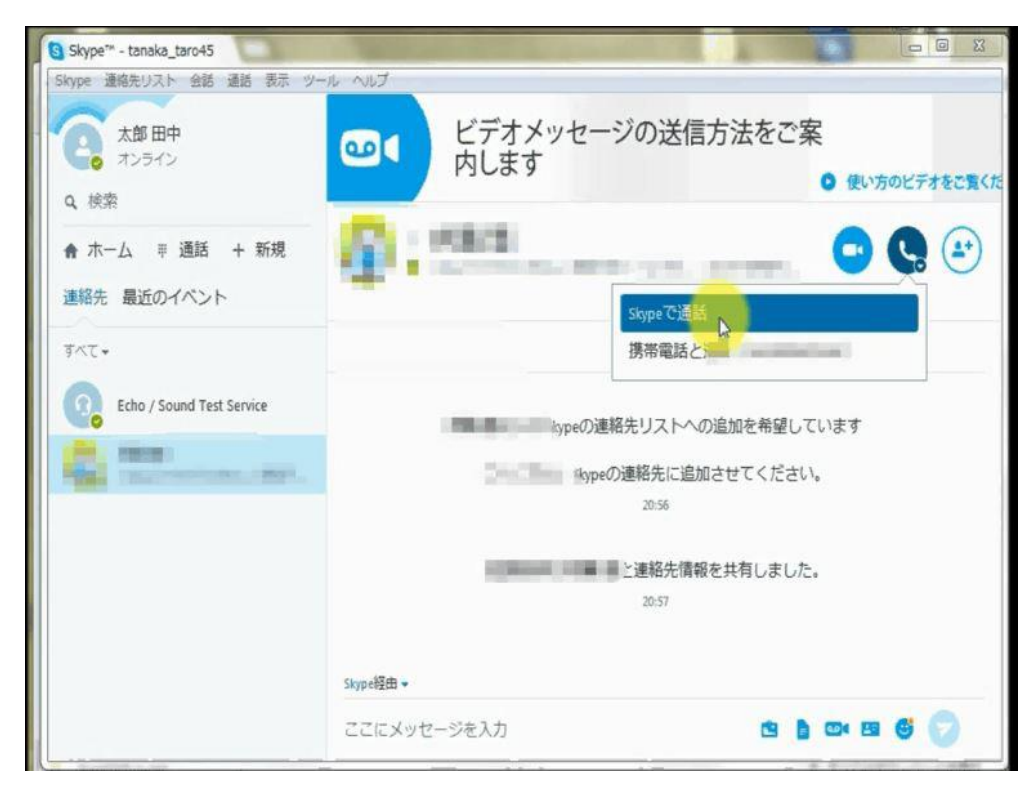

相手が携帯電話などを登録している場合、そちらにも掛けることができます。ただし、固定電話や 携帯電話に Skype から掛けるには、クレジット(現金)のチャージが必要になります。「Skype で通 話」であれば無料ですので、そちらをクリックしましょう。

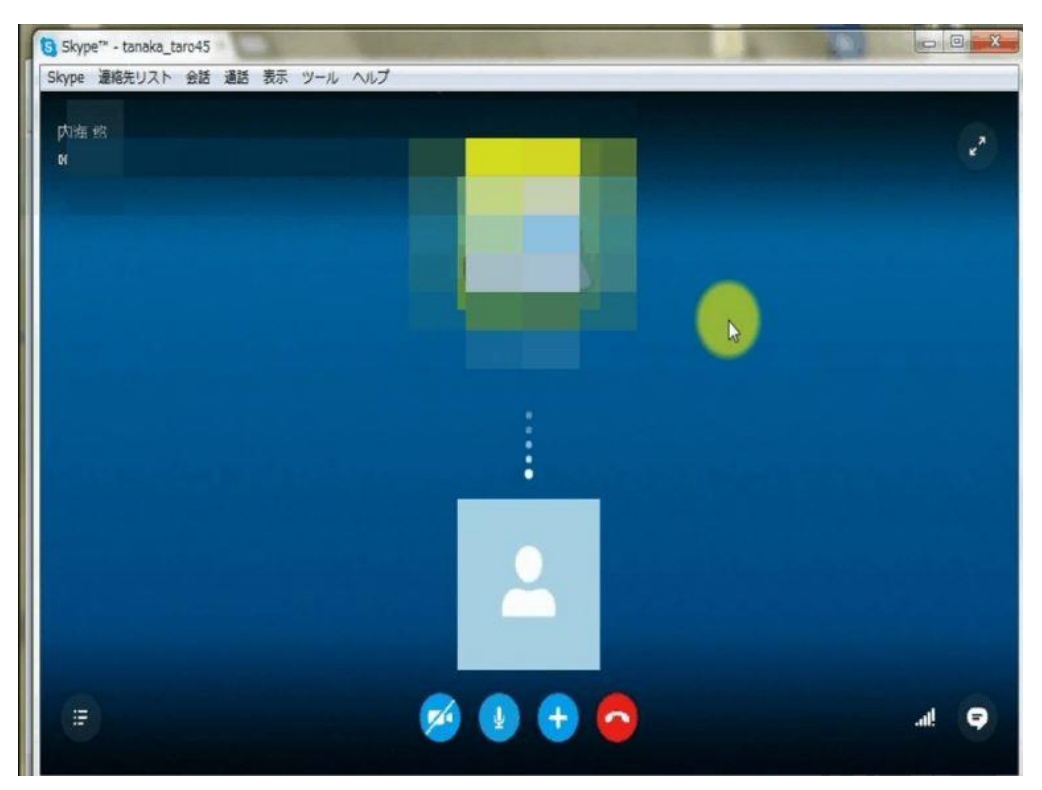

クリックすると、画面が変化します。これは、電話で言う「コールしている途中」ですので、この 状態ではまだ通話できません。

| Skype** - tanaka_taro45       |                                                                                                    |
|-------------------------------|----------------------------------------------------------------------------------------------------|
| Skype 連絡先リスト 会話 通話 表示 ツール ヘルプ |                                                                                                    |
|                               | ස්බාසින                                                                                                    |
|                               |                                                                                                    |
|                               |                                                                                                    |
|                               | 応参                                                                                                    |
|                               | Skypeの基本:#8                                                                                                    |
|                               |                                                                                                    |
|                               |                                                                                                    |
|                               |                                                                                                    |
|                               | グループビデオ通話の設                                                                                                    |
|                               | 定方法をご案内します                                                                                                    |
|                               | 使い方のビデオをご覧ください                                                                                                    |
|                               | in a characteristic sectors and the sector sectors and the sector sector sectors and the sector sector sectors and the sector sectors and the sector sectors and the sector sectors and the sector sectors and the sector sector sectors and the sector sectors and the sectors and the sector sectors and the sector sectors and the sector sectors and the sector sectors and the sector sectors and the sector sectors and the sector sectors and the sector sectors and the sector sectors and the sector sectors and the sector sectors and the sector sector sectors and the sector sectors and the sector sectors and the sector sectors and the sector sectors and the sector sectors and the sector sectors and the sector sectors and the sector sectors and the sector sectors and the sector sect |
| 00:14                         |                                                                                                    |
|                               |                                                                                                    |
|                               |                                                                                                    |
|                               |                                                                                                    |

相手が通話を開始すると、通話画面に移行します。後は会話を始めることができます。

ですが、このままでは何かわからないことが出てきた時や動画を見てもらいたい時に口で説明しなくてはなりません。

そんな時に便利なのが、画面の共有です。

画面の共有とは、自分がデスクトップ画面で操作しているそのままを相手に見てもらいながら通話 することができるシステムです。

ただしあなたが見ているパソコンの画面がそのまま相手に表示されますので、見せたくないものが ある場合はフォルダに入れるなどして注意して下さい。

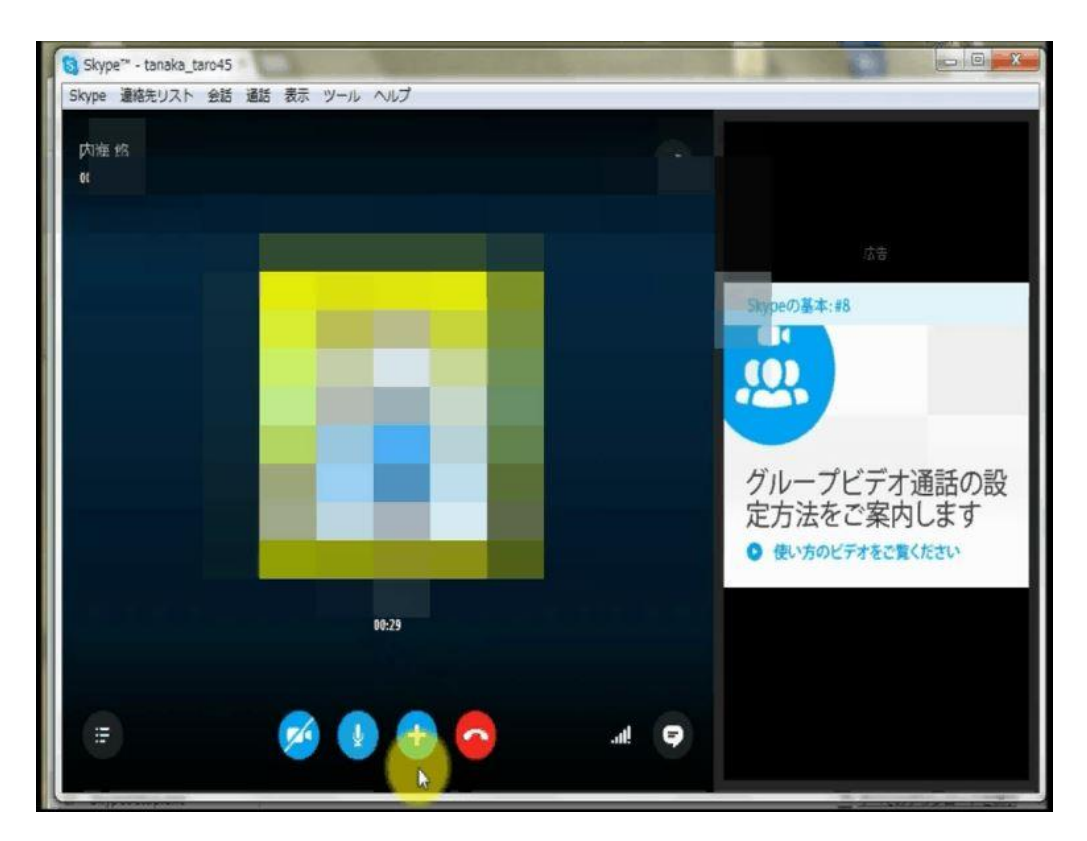

通話している画面の下の方へマウスカーソルを持って行くと、いくつかアイコンが表示されます。 そのうち右から2番めの青い+のアイコンをクリックしましょう。 ちなみに、一番右の赤いアイコンは通話を終了するボタン、左から2番めがマイクの 0n/0ff、一番 左がカメラの 0n/0ff となっています。

| Skype™ - tanaka_taro45        |                           |      |                                                              |  |
|-------------------------------|---------------------------|------|--------------------------------------------------------------|--|
| Skype 連絡先リスト 会話 通話 表示 ツール ヘルプ |                           |      |                                                              |  |
| 内癌 悠                          |                           |      |                                                              |  |
| 04                            |                           |      |                                                              |  |
|                               |                           |      |                                                              |  |
|                               |                           |      | 戊等                                                           |  |
|                               |                           |      | Skypeの基本:#8                                                  |  |
|                               |                           |      |                                                              |  |
|                               | ファイル送信<br>連絡先の送信<br>画面を共有 |      | グループビデオ通話の設<br>定方法をご案内します <ul> <li>使い方のビデオをご覧ください</li> </ul> |  |
|                               | この通話にユーザを追加<br>ダイヤルパッド表示  |      |                                                              |  |
| E                             | 2 🕑 💽 🗢                   | at 😜 |                                                              |  |

+のアイコンをクリックするとメニューが表示されます。その上から3番めに「画面を共有」というものがありますので、それをクリックしましょう。これだけではまだ共有はされません。

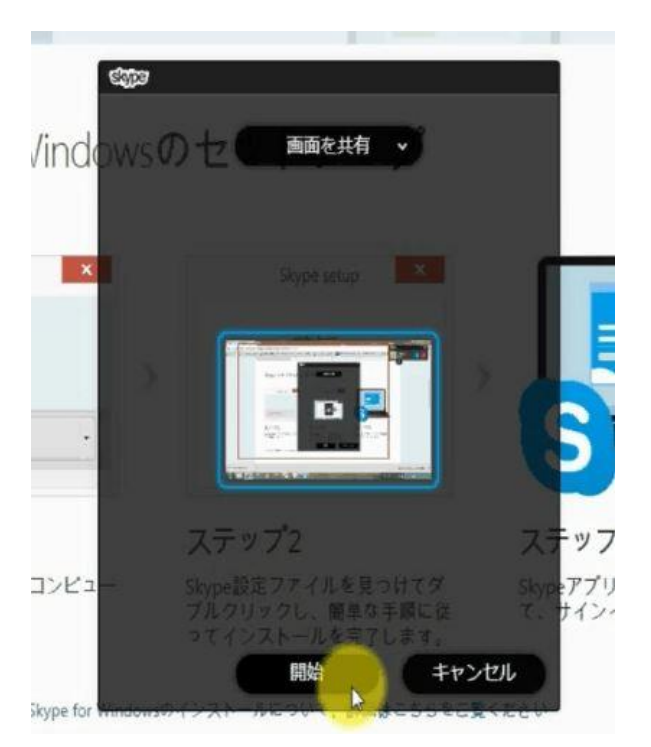

そうすると、画面を共有するかどうかの確認画面が出ますので、「開始」をクリックすることで、共 有が開始されます。

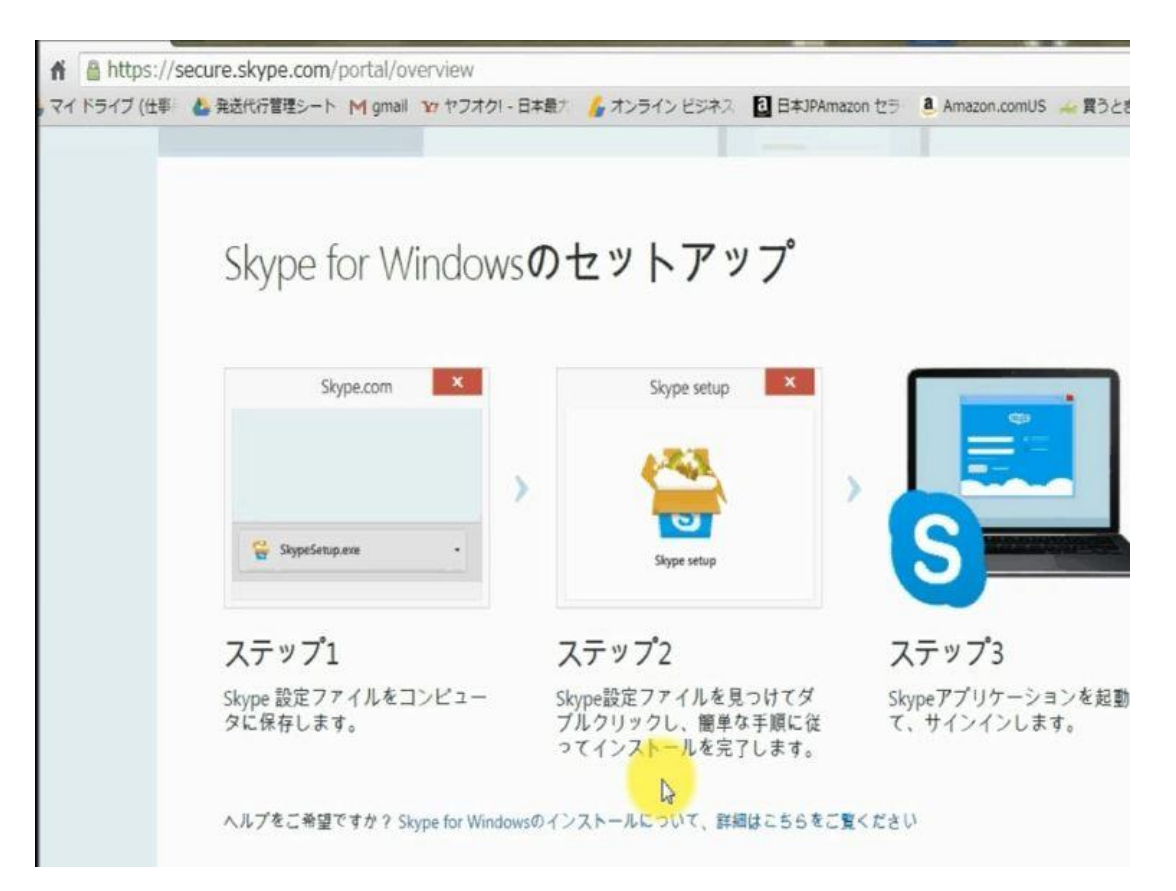

クリックすると Skype の画面は小さくなってデスクトップの端に移動します。よく見ると画面の外側の端に赤い線が見えると思いますが、その赤い線の内側が相手に見えているということになりま

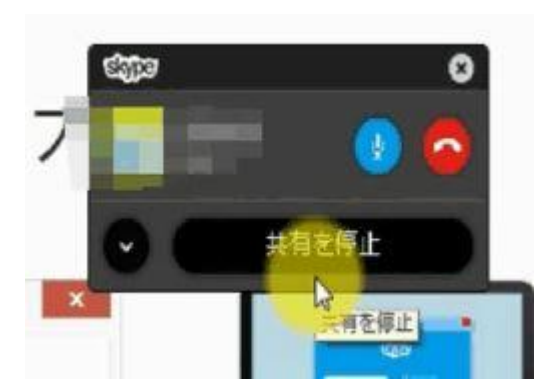

共有を終了したい時には、小さくなった画面の下部分に「共有を停止」のボタンがありますので、 それをクリックすることで行えます。

これで Skype の基本的な使い方は終了です。他にもいろいろな機能がありますので、ぜひ使いこなしてみてください。